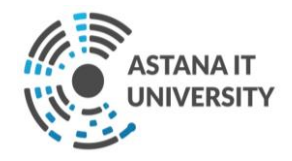

"Astana IT University" ЖШС-де ҚОТ режимінде оқу үдерісі кезінде Moodle пайдалану нұсқаулары

Нұр-Сұлтан қ., - 2020

## Мазмұны

| Терминдер мен анықтамалар                           | 1 |
|-----------------------------------------------------|---|
| 1. LMS Moodle және қосымшаның негізгі мүмкіндіктері | 1 |
| 2. Moodle командаларымен интеграция жасау           | 6 |
| 3. Moody баға қою                                   | 9 |
|                                                     |   |

## Терминдер мен анықтамалар

Moodle - Modular Object-Oriented Dynamic Learning Environment (модульдік объектілі-бағытталған динамикалық оқыту ортасы) аббревиатурасы. Moodle - бұл ашық бастапқы коды бар оқытуды басқару жүйесі (open source жүйесі), ең алдымен оқытушы мен білім алушылар арасындағы тиімді өзара іс-қимылды ұйымдастыруға бағытталған дәстүрлі қашықтықтан оқытуды ұйымдастыру, сондай-ақ күндізгі оқытуды қолдау үшін де қолайлы оқыту жүйесі.

## 1. LMS Moodle және қосымшаның негізгі мүмкіндіктері

LMS Moodle оқу курстарына курстың теориялық негізін құру үшін қолданылатын ақпараттық материалдар жиынтығы (мәтіндік құжаттар, презентациялар, Web–беттерге сілтемелер, мультимедиялық материалдар), білімді бақылауға арналған материалдар (әдетте, автоматтандырылған тесттер немесе тапсырмалар), сондай-ақ оқытушымен қарым-қатынас және қарымқатынас жасауға арналған материалдар (форумдар, чаттар, хабарламалармен алмасу және т.б.) кіреді.

Moodle сүйемелдеу жүйесінде білім алушыларға электронды түрде пәннің оқу-әдістемелік материалдары қол жетімді:

- пәннің жұмыс оқу бағдарламасы (силлабус);

- дәріс сабақтарының тезистері, семинар сабақтарының жоспарлары, зертханалық практикумдар, СӨЖ және СОӨЖ тапсырмалары бар оқуәдістемелік материалдар;

- мультимедиялық презентациялар;

- электронды оқу басылымдары;

- тақырыптар бойынша дайын электрондық контентке сілтемелер (егер бар болса);

- ұсынылған әдебиеттерге сілтеме;

- пәндер бойынша тапсырмаларды тапсыру кестесі;

Бұдан әрі оқу процесіне қатысушыларға Moodle платформасының ресурстарын пайдалану бойынша толық нұсқаулық берілген.

## Жүйеге кіру.

Astana IT University қашықтықтан оқыту сайтына кіру <u>http://moodle.astanait.edu.kz/</u> мына сілтеме бойынша жүзеге асырылады: Басты бет Сайт суретінде көрсетілген:

| After and a set                                                                                               |                                      |                        |                       |             | _ <b>_</b> ~                                      |
|----------------------------------------------------------------------------------------------------|--------------------------------------|------------------------|-----------------------|-------------|---------------------------------------------------|
| Astana II University X +                                                                                      |                                      |                        |                       |             | - 0 .                                             |
| ← → C ( O Not secure   moodle.astanait.edu.kz                                                                 |                                      |                        |                       |             | * = 🦢 :                                           |
| 🔛 Apps 💪 Gmail 📴 Mail - Didar Yedrikh 🎯 News 🥳 Moodle Astana II U                                             |                                      |                        |                       |             |                                                   |
| ■ Astana IT University English (en) ▼                                                                         |                                      |                        |                       |             | You are not logged in. (Log in)                   |
| ATANAAT                                                                                                    |                                      |                        |                       |             |                                                   |
| Объявления сайта                                                                                              |                                      |                        |                       |             | Courses  Felextive courses 2020-2021  All courses |
| чини переодичи результатов н-х»<br>by Nursutan Khaimuidin - Friday, 10 April 2020, 3:11 PM<br>График переодач | и результатов по итогам экзаменацион | ной сессии 2-го тримес | тра 2019-2020 учебног | o roga «FX» |                                                   |
| NºNS                                                                                                    | Наименование дисциплины              | Дата, день недели      | Время                 |             |                                                   |
| 1                                                                                                    | Культурология                        | 11 апреля, суббота     | 10.00                 |             |                                                   |
| 2                                                                                                    | Менеджмент                           |                        | 10.00                 |             |                                                   |
| 3                                                                                                    | Алгоритмы и структура данных         |                        | 10.00                 |             |                                                   |
| 4                                                                                                    | Введение в WEB                       |                        | 12.00                 |             |                                                   |
| 5                                                                                                    | Алгебра и геометрия                  |                        | 10.00                 |             |                                                   |
| 6                                                                                                    | Математический анализ                |                        | 12.00                 |             |                                                   |
| 7                                                                                                    | Дискретная математика                | 13 апреля,             | 10.00                 | 1           |                                                   |
| 8                                                                                                    | Английский язык                      | . попедельник          | 10.00                 |             |                                                   |
|                                                                                                    | 1                                    |                        |                       |             |                                                   |

Жүйеге кіру үшін беттің жоғарғы оң жақ бұрышында орналасқан "жүйеге кіру" (Log in) батырмасын басу арқылы авторизациялану қажет.

Бұдан әрі әрбір студент үшін платформа әкімгері жасайтын пайдаланушының атын көрсету қажет:

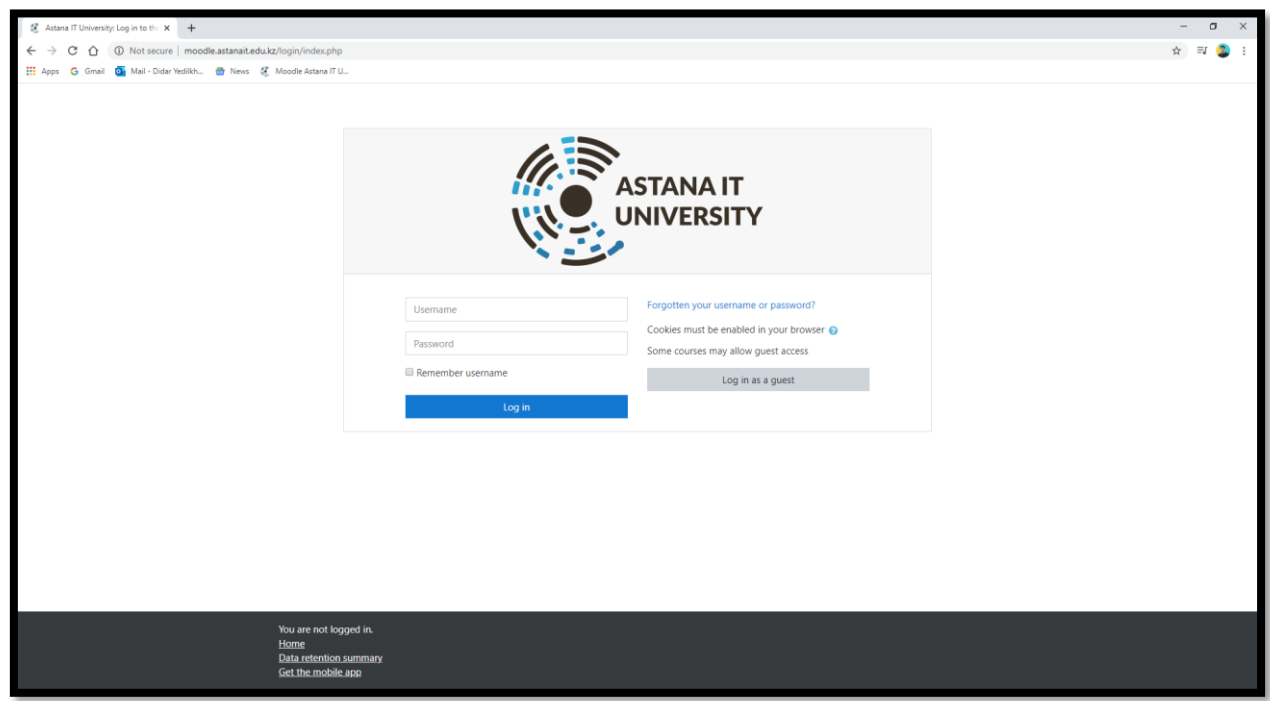

Нәтижесінде университеттің жалпы хабарландырулары, интерфейс тілін таңдау мүмкіндігі және оқу үшін қол жетімді курстар тізімі (my courses курстары бойынша мәлімет – беттің оң жағындағы) қамтылған жеке бет ашылады.

| 🛠 Astana IT University 🗙 🕂                                                                                     |                                        |                        |                       |                         | - a ×                                                                                                    |
|----------------------------------------------------------------------------------------------------|----------------------------------------|------------------------|-----------------------|-------------------------|----------------------------------------------------------------------------------------------------|
| ← → C ☆ ③ Not secure   moodle.astanait.edu.kz                                                                  |                                        |                        |                       |                         | * 팩 😩 :                                                                                                    |
| 🔢 Apps 🌀 Gmail 🧕 Mail - Didar Yedilkh 💼 News 🤾 Moodle Astana IT                                                | J                                      |                        |                       |                         | •                                                                                                    |
| Astana IT University English (en) *                                                                            |                                        |                        |                       |                         | 🌲 🍺 Didar Yedilkhan 🔘 🔹 🕇                                                                                          |
|                                                                                                    |                                        |                        |                       |                         |                                                                                                    |
| Объявления сайта                                                                                               |                                        |                        |                       | Subscribe to this forum | My courses<br>Algorithms and Data Structures (Едилхан<br>Диало)<br>Ведение в программирование С++(2019-<br>2020/1) |
| График пересдачи результатов «FX»<br>by Nursultan Khaimuldin - Friday. 10 April 2020, 3:11 РМ<br>График пересд | ачи результатов по итогам экзаменацион | ной сессии 2-го тримес | тра 2019-2020 учебног | о года «РХ»             | All courses                                                                                                    |
| N                                                                                                    | Nº Наименование дисциплины             | Дата, день недели      | Время                 |                         |                                                                                                    |
|                                                                                                    | Культурология                          | 11 апреля, суббота     | 10.00                 |                         |                                                                                                    |
|                                                                                                    | Менеджмент                             |                        | 10.00                 |                         |                                                                                                    |
|                                                                                                    | Алгоритмы и структура данных           |                        | 10.00                 |                         |                                                                                                    |
|                                                                                                    | Введение в WEB                         |                        | 12.00                 |                         |                                                                                                    |
|                                                                                                    | Алгебра и геометрия                    |                        | 10.00                 |                         |                                                                                                    |
|                                                                                                    | Математический анализ                  |                        | 12.00                 |                         |                                                                                                    |
|                                                                                                    | Дискретная математика                  | 13 апреля,             | 10.00                 |                         |                                                                                                    |
|                                                                                                    | Английский язык                        | понедельник            | 10.00                 |                         |                                                                                                    |
|                                                                                                    |                                        |                        |                       |                         | ¥                                                                                                    |

Курстың мазмұнына көшуді оның атауын қамтитын сілтеме бойынша басу арқылы жүзеге асырылады. Содан кейін таңдалған курс беті және курсқа бекітілген оқытушы ашылады. Бұл бетте оқытушының белгілі бір курс үшін хабарландырулары, курстың силлабусы, студенттердің сабаққа қатысуын көру мүмкіндігі және белгілі бір курс үшін басқа да маңызды ақпараттар орналастырылған.

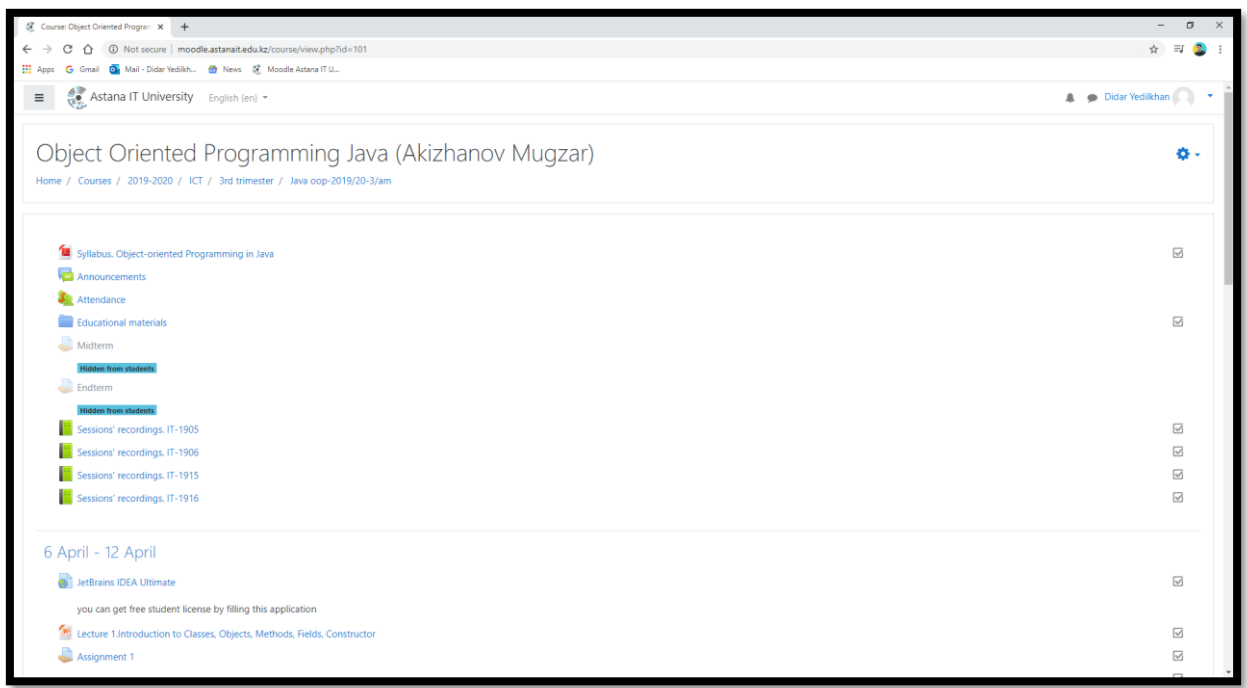

Әрбір оқу курсы бөлімдер немесе тақырыптар бойынша құрылымдалған (курс апта бойынша құрылымдалған – барлығы 10 оқу аптасы (триместрлер). Әрбір бөлімде, зерттеу үшін теориялық материалдар, қосымша материалдар,

сондай-ақ білімді бақылау үшін материалдар бар. Оқу курсын ашқаннан кейін сізге келесі операциялар қолжетімді болады:

Оқытушы курс / топ үшін орналастырған оқу материалдары. Бұл жүктелетін файлдар, аудио және бейне презентациялар, веб-беттерге сілтемелер немесе жай мәтін болуы мүмкін; оқу материалының әрбір түріне өз суреті сәйкес келеді;

1. Оқытушы жоспарлаған және белгілі бір мерзімде орындау қажет іс – әрекеттер-тапсырмалар әрбір тапсырма түріне өз атауы сәйкес келеді;

2. Курстағы "алдағы оқиғалар" - бұл жерде дәріс, сондай-ақ оқытушы жоспарлаған, жақын арада орын алуы тиіс әрекеттер де көрінуі мүмкін.

| 😵 Course Object Oriented Program 🗙 🕂                                                                                | - • Cies                |
|----------------------------------------------------------------------------------------------------|-------------------------|
| ← → C △ O Not secure   moodle.astanait.edu.kz/course/view.php?id=101                                                | 쇼) 팩 🔕 🗄                |
| 🏢 Apps 💪 Gmail 🧕 Mail - Didar Yedilkh 🍵 News 🧏 Moodle Astana IT U                                                   |                         |
| English (en) -                                                                                                    | 🌲 🙍 Didar Yedilkhan 🔘 🔻 |
| 6 April - 12 April                                                                                                  |                         |
| 🔊 JetBrains IDEA Ultimate                                                                                           | <b>S</b>                |
| you can get free student license by filling this application                                                        |                         |
| 🙍 Lecture 1.Introduction to Classes, Objects, Methods, Fields, Constructor                                          | S                       |
| land a signment 1                                                                                                   |                         |
| Reading                                                                                                    |                         |
| • Java: How to Dronram (Farly Objects) 11th Edition by Davil Deitel and Hansey Deitel Dearcon                       |                         |
| Save. How to Frogram (carry Oujecta), This control, by Paul Detect and Harvey Detect, Peatson     Konstan 2.1 - 2.8 |                         |
| Schapter 3.1 - 2.6                                                                                                  |                         |
|                                                                                                    |                         |
| 13 April - 19 April                                                                                                 |                         |
| 👔 UML Class Diagram Tutorial                                                                                        | V                       |
| 🙍 Lecture 2. Encapsulation                                                                                          | <b>S</b>                |
| Signment 2                                                                                                    | V                       |
|                                                                                                    |                         |
| 20 April - 26 April                                                                                                 |                         |
| Secture 3. Inhertiance                                                                                              | S                       |
| Assignment 3                                                                                                    | Ø                       |
|                                                                                                    |                         |
| 27 April - 3 May                                                                                                    |                         |
| Let optime of they                                                                                                  |                         |

2. Moodle командаларымен Интеграция жасау

ПОҚ-ның өз бетінде ұсынылған сайттарға сілтемелер жасауға мүмкіндігі бар, мысалы, Microsoft Teams үшін.

| 😤 Session' recordings. IT-1906 == 🗙 🕂                                                                                                    | -                                                                                                    |
|----------------------------------------------------------------------------------------------------|----------------------------------------------------------------------------------------------------|
| ← → C 🏠 🔘 Not secure   moodle.astanait.edu.kz/mod/book/view.php?id=2176                                                                                                   | ☆ ≕ 😂 :                                                                                                    |
| 👯 Apps 💪 Gmai 🧕 Mai- Didar Yedilkh 🍵 News 💈 Moodle Astana (T U                                                                                                    |                                                                                                    |
| English (en) -                                                                                                    | 🌲 🍺 Didar Yedilkhan 🦳 🝷                                                                                                    |
| Object Oriented Programming Java (Akizhanov Mugzar)<br>Home / Courses / 2019-2020 / ICT / 3rd trimester / Java cop-2019/20-3/am / General / Sessions' recordings. IT-1906 |                                                                                                    |
| Sessions' recordings. IT-1906                                                                                                    | Table of contents 1. week 6. JDBC && SOLID                                                                                    |
| 1. week 6. JDBC && SOLID                                                                                                    | 2. week 5. Exception Handling<br>3. week 4. Polymorphism and Intrefaces<br>4. week 3. Inheritance<br>5. week 2. Encapsulation |
| • 11.05.2020                                                                                                    | <ol> <li>week 1. Introduction to Classes, Objects,<br/>Methods, Fields, Constructor</li> </ol>                                |
| https://web.microsoftstream.com/video/f844a15f-4163-418f-a35b-ce39a1860474                                                                                                |                                                                                                    |
| • 12.05.2020                                                                                                    |                                                                                                    |
| https://web.microsoftstream.com/video/458eedc6-dfe0-44b4-b43a-623a636dbb0c                                                                                                |                                                                                                    |
| < <del>*</del>                                                                                                    |                                                                                                    |
| - Sessions' recordings. IT-1905   Jump to                                                                                                    |                                                                                                    |
|                                                                                                    |                                                                                                    |
| O Moodle Docs for this gage                                                                                                    |                                                                                                    |
| Vou are logged in as <u>Didar Vedikhan (Log out)</u><br>Java oose 2019/20-3/Jam<br>Data referition summary<br>Get the mobile app                                          |                                                                                                    |

Сілтеме іске қосылған кезде, Microsoft Stream платформасының беті ашылады, онда оқытушы сабақта жазылған Microsoft Teams-пен бейнедәрісін қояды.

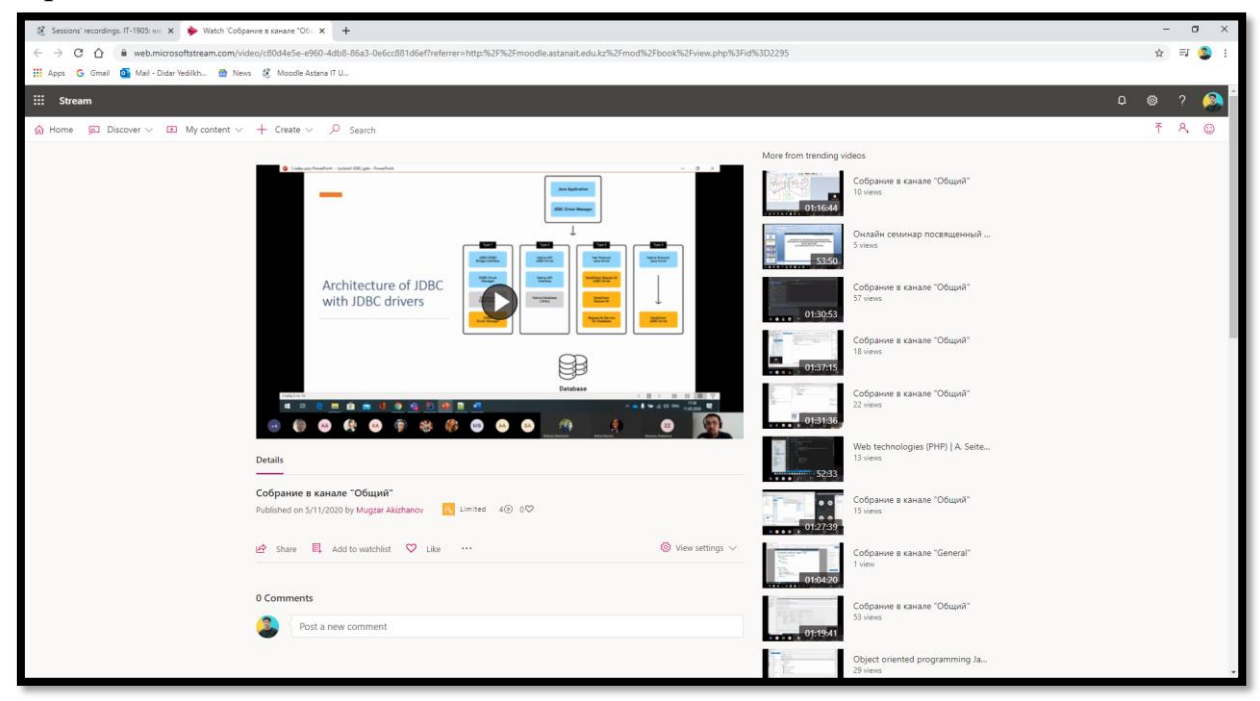

Студенттер "Жүктеу" батырмасын басу арқылы дәрістерді жүктей алады, сондай-ақ қажет болған жағдайда оларды қажетті папкада сақтай

алады.

| Course: Object Oriented Program × +                          |                                                                                         | - o ×                           |
|--------------------------------------------------------------|-----------------------------------------------------------------------------------------|---------------------------------|
| ← → ♂ ☆ ③ Not secure   moodle.astanait.ed                    | kz/course/view.php?id=101                                                               | ☆ = 😩 :                         |
| 👯 Apps 💪 Gmail 🧧 Mail - Didar Yedilkh 📸 News                 | 🦉 Moodle Astana IT U                                                                    |                                 |
| Astana IT University English (er                             | ) *                                                                                     | 🌲 🍺 Didar Yedilkhan 🦳 🝷 📩       |
| Sessions' recordings. IT-1906                                | © Save As X                                                                             |                                 |
| Sessions' recordings IT-1915                                 | ← → < ↑ ■ > This PC > Desktop > P                                                       |                                 |
| Sessions' recordings IT 1016                                 | Organize • Newfolder                                                                    |                                 |
| Sessions recordings. 11-1910                                 | Name Date modified Type Size                                                            |                                 |
|                                                              | Desktop st     No items match your search.                                              |                                 |
| 6 April - 12 April                                           | Documents *                                                                             |                                 |
| JetBrains IDEA Ultimate                                      | Pictures st                                                                             |                                 |
| you can get free student license by filling                  | This PC                                                                                 |                                 |
| Lesters 1 letter duration to Classes Objects                 | Dektop                                                                                  | F                               |
| Lecture Lintroduction to classes, objects.                   | Documents     Documents                                                                 |                                 |
| Signment 1                                                   | ) Music                                                                                 |                                 |
| Reading:                                                     | Pictures                                                                                | M                               |
| <ul> <li>Java: How to Program (Early Objects), 11</li> </ul> | Local Disk (C:)                                                                         |                                 |
| §Chapter 2.1 - 2.8                                           | 🥏 Network                                                                               |                                 |
| §Chapter 3.1 - 3.5                                           |                                                                                         |                                 |
|                                                              |                                                                                         |                                 |
|                                                              |                                                                                         |                                 |
| 13 April - 19 April                                          |                                                                                         |                                 |
| JUML Class Diagram Tutorial                                  | Filegame Lecture 1. Introduction to Classes, Objects, Methods, Fields, Constructor.ppb. | M                               |
| 1 Lecture 2 Encapsulation                                    | Save as type: Microsoft PowerPoint Presentation (*.pptx)                                | E S                             |
| Assignment 2                                                 | A Hide Folders Save Cancel                                                              | I I                             |
| Kongritterit 2                                               |                                                                                         |                                 |
|                                                              |                                                                                         |                                 |
| 20 April - 26 April                                          |                                                                                         |                                 |
| moodle.astanait.edu.kz/mod/resource/view.php?id=2032         |                                                                                         | ¥.                              |
| 🗄 🔿 Search                                                   | H 💽 🛤 🍓 📲 🗶 🥼                                                                           | 虎 へ 環 中) ENG <u>5/14/2020</u> ロ |
|                                                              |                                                                                         |                                 |

ПОҚ белгілі бір курс бетінде бейне-лекциялар немесе қосымша бейне материалдарды орналастыра алады. Порталдан бейне пайдалану мүмкіндігін атап өту маңызды Youtube.com. Интеграция Youtube.com 2. Осы жұмыс сағаты 1 тәулікте екі мезгілге бөлінуге мүмкін бе? Youtube.com немесе бейне материалды жүктеу.

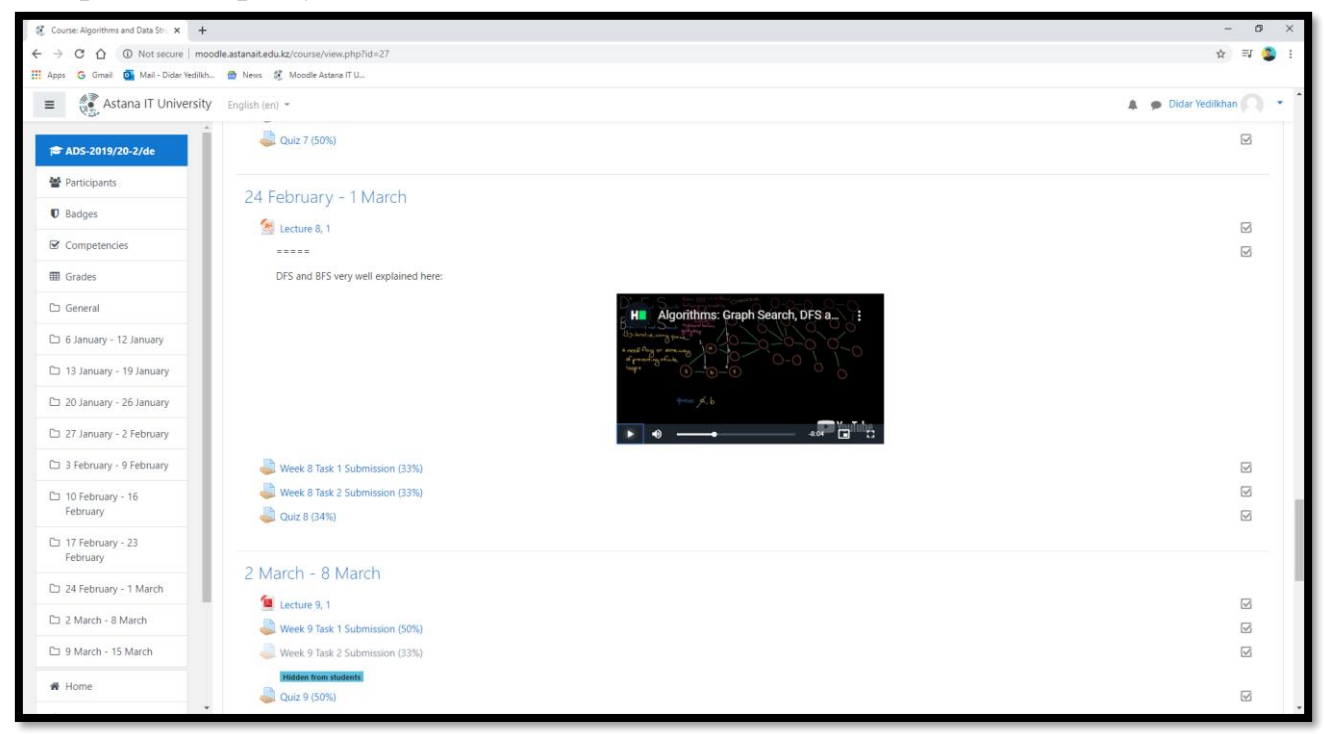

ПОҚ бетінде студенттердің тапсырмаларды орындау нәтижесін көруге болады, соның ішінде тапсырманың өзі (Assignment 1.docx) және орындалған жұмыстардың саны.

| 🔮 Java oop-2019/20-3/am: Assign: 🗙 🕂  |                                                                                                  |                                       | – a ×                        |  |  |  |  |  |  |  |
|---------------------------------------|--------------------------------------------------------------------------------------------------|---------------------------------------|------------------------------|--|--|--|--|--|--|--|
| ← → C ☆ ③ Not secure   mood           | e.astanait.edu.kz/mod/assign/view.php?id=2033                                                    |                                       | ☆ 🗐 🤹 :                      |  |  |  |  |  |  |  |
| 🗰 Apps 🕒 Gmail 💽 Mail - Didar Yedilkh | 💼 News 🥳 Moodle Astana IT U                                                                      |                                       |                              |  |  |  |  |  |  |  |
| Astana IT University                  | English (en) * 🌲 🗭 Didar Yedikhan                                                                |                                       |                              |  |  |  |  |  |  |  |
| r Java oop-2019/20-3/am               | Object Oriented Programming Java                                                                 | (Akizhapov Mugzar)                    |                              |  |  |  |  |  |  |  |
| Participants                          | Home / Courses / 2019-2020 / ICT / 3rd trimester / Java cop-2019/20-3/ar                         | m / 6 April - 12 April / Assignment 1 |                              |  |  |  |  |  |  |  |
| Badges                                |                                                                                                  |                                       |                              |  |  |  |  |  |  |  |
| Competencies                          | Assignment 1                                                                                     |                                       | <b>0</b> -                   |  |  |  |  |  |  |  |
| I Grades                              | Assignment 1.docx 7 April 2020, 12:16 PM                                                         |                                       |                              |  |  |  |  |  |  |  |
| C General                             | Visible groups IT-1905 \$                                                                        |                                       |                              |  |  |  |  |  |  |  |
| 🗅 6 April - 12 April                  | Grading summary                                                                                  |                                       |                              |  |  |  |  |  |  |  |
| 🗅 13 April - 19 April                 |                                                                                                  |                                       |                              |  |  |  |  |  |  |  |
| 🗅 20 April - 26 April                 | Hidden from students                                                                             | No                                    |                              |  |  |  |  |  |  |  |
| C 27 April - 3 May                    | Participants                                                                                     | 20                                    |                              |  |  |  |  |  |  |  |
| 🗅 4 May - 10 May                      | Submitted                                                                                        | 19                                    |                              |  |  |  |  |  |  |  |
| 🗅 11 May - 17 May                     | Needs grading                                                                                    | 0                                     |                              |  |  |  |  |  |  |  |
| 🗅 18 May - 24 May                     | Due date                                                                                         | Saturday, 11 April 2020, 11:59 PM     |                              |  |  |  |  |  |  |  |
| 🗅 25 May - 31 May                     | Time remaining                                                                                   | Assignment is due                     |                              |  |  |  |  |  |  |  |
| 🗅 1 June - 7 June                     |                                                                                                  | View all submissions                  |                              |  |  |  |  |  |  |  |
| 🗅 8 June - 14 June                    |                                                                                                  |                                       |                              |  |  |  |  |  |  |  |
| # Home                                |                                                                                                  |                                       |                              |  |  |  |  |  |  |  |
| 🍘 Dashboard                           | <ul> <li>Lecture 1.Introduction to Classes, Objects, Methods, Fields,<br/>Constructor</li> </ul> | imp to 🕈                              | UML Class Diagram Tutorial 🛏 |  |  |  |  |  |  |  |

Егер тапсырма көп жауаптары бар автоматты тест болса, онда студент осы тестке кіріп, қандай сұрақтарда қателіктер жібергенін көре алады:

| 8 Mua MCQ x +                            |                                                   |                                         |                         |                                              |                      |                     |                  |           |                |                | - 0        |
|------------------------------------------|---------------------------------------------------|-----------------------------------------|-------------------------|----------------------------------------------|----------------------|---------------------|------------------|-----------|----------------|----------------|------------|
| € → C Ó (O Not secure   moode            | le.astanait.edu.kg/mod/quis/report.php?td=16838cr | ode-overviewBattempts-enrolled_wi       | thillionlygraded@group+ | (Bonlyregraded&alo                           | tmarks=1866rst=1     |                     |                  |           |                | 4              | e) nr 🌰    |
| 🗮 Apps 🧔 Growi 💁 Mail-Didar/Hedikh       | 🔮 Neves 💈 Moode Astera (1 U.,                     |                                         |                         |                                              |                      |                     |                  |           |                |                |            |
| <ul> <li>Astana IT University</li> </ul> | English (er) =                                    |                                         |                         |                                              |                      |                     |                  |           |                | Didar Nediki   | M []] ▪    |
| # A05-2019/20-2/de                       | Page size                                         | 40                                      |                         |                                              |                      |                     |                  |           |                |                |            |
| M Participants                           | Marks for each question                           | Yes #                                   |                         |                                              |                      |                     |                  |           |                |                |            |
| 0 Badges                                 |                                                   | Show report                             |                         |                                              |                      |                     |                  |           |                |                |            |
| @ Competencies                           |                                                   |                                         | Easter .                | the state of the state of                    | A.R. seconda         |                     |                  |           |                |                |            |
| E Grades                                 |                                                   |                                         | regi                    | or of the s                                  | and approx           |                     |                  |           |                |                |            |
| C) General                               |                                                   |                                         | Only one a              | ittempt per user alk                         | owed on this quiz.   |                     |                  |           |                | Reset table p  | references |
| Co 6 January - 12 January                | Festname At A B C D E F G                         |                                         | a s t u v w             | $\mathbf{x}_{-}\mathbf{x}_{-}\mathbf{z}_{-}$ |                      |                     |                  |           |                |                |            |
| 13 January - 19 January                  | Sumame AL A B C D E F O H                         | 1 3 8 5 10 10 9 9                       | 8 5 7 U V W             | x x 2                                        |                      |                     |                  |           |                |                |            |
| Co 20 January - 26 January               | Download table data as Comma separate             | ed values (cov)                         |                         |                                              |                      |                     |                  |           |                |                |            |
| Co 27 January - 2 February               | First<br>name /                                   | Started                                 | Time                    | a1 a2                                        | 4.0 6.0              | 45 46               | Q.7 Q.8          | 0.9       | Q.10 Q.1       | 1 0.12         | 0.13       |
| C 3 February - 9 February                | Sumame Email address                              | State on Completed                      | taken Grade/100.00      | /2.50 /2.50                                  | /2.50 /2.50          | /2.50 /2.50         | /2.50 /2.50      | /2.50     | /2.50 /2.5     | 10 /2.50       | /2.50      |
| D 10 February - 16<br>February           | • • • • • • • • • • • • • • • • • • • •           | 25<br>March 25 March<br>2020 2020 11:40 | 15<br>mins<br>10 67.50  | ✓ 2.50 × 0.00                                | ✓ 250 ✓ 250          | × 0.00 - 2.50       | • 2.50 • 2.5     | 50 🗸 2.50 | v 2.50 v       | 2.50 - 2.50    | ✓ 2.50     |
| D 17 February - 23<br>February           |                                                   | PM                                      | SPCS                    |                                              |                      |                     |                  |           |                |                |            |
| Co 24 February - 1 March                 | Overall<br>average                                |                                         | 67,67 (30)              | 2.00 (30) 1.83 (30)                          | 2.00 (30) 1.83 (30   | 1.83 (30) 2.25 (30) | 2.25 (30) 1.67 ( | 2.25 (30) | 1.50 (00) 2.00 | 0.00 2.00 (00) | 2:00 (30)  |
| Co 2 March - 8 March                     |                                                   |                                         | Regrade select          | ed attempts Del                              | lete selected attemp | 8                   |                  |           |                |                |            |
| D 9 March - 15 March                     | Overall number of students                        | s achieving grade rang                  | ges                     |                                              |                      |                     |                  |           |                |                |            |
| # Hone                                   | •                                                 |                                         |                         | Participant                                  | •                    |                     |                  |           |                |                |            |
|                                          |                                                   |                                         |                         |                                              |                      |                     |                  |           |                |                |            |

3. Moodle-да бағаларды қою

Бағалар қойылғаннан кейін, бетте осы курстың барлық студенттерінің бағалары пайда болады.

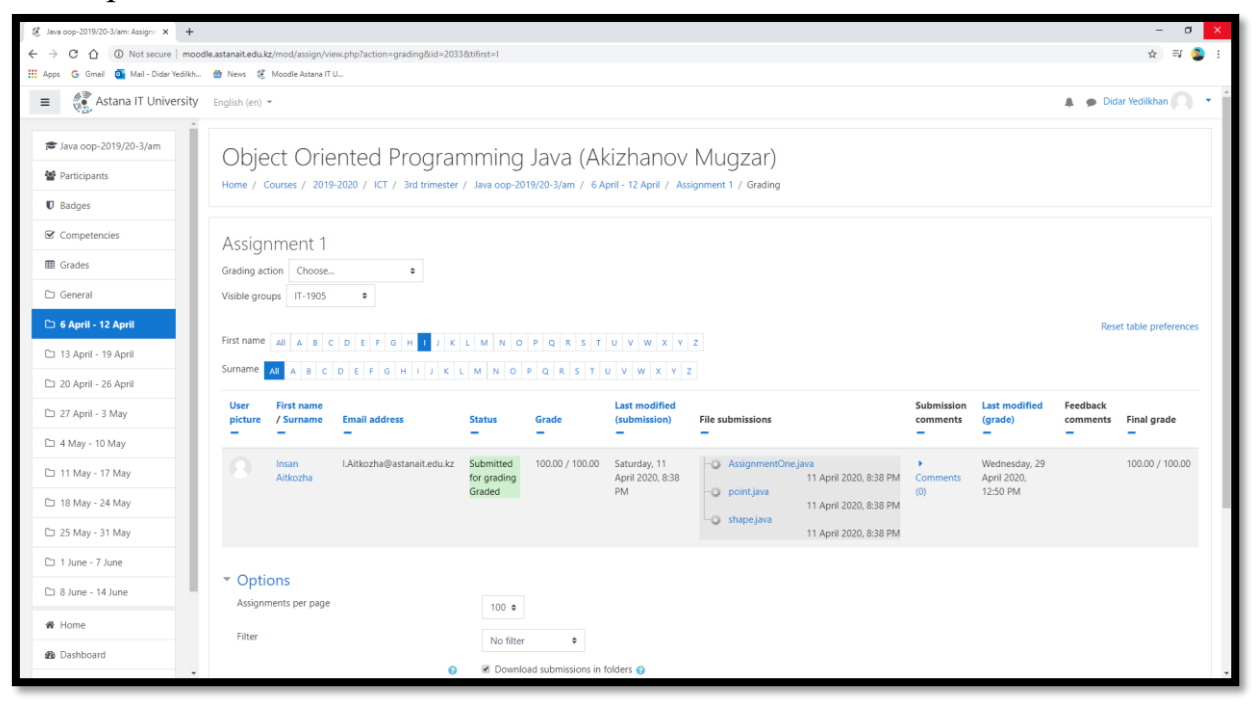

Студенттердің барлық бағалар бойынша жиынтық кестені көруге мүмкіндігі бар, ол үшін сол жақ жоғарғы бұрышта (университет логотипінің жанында) мәзірді ашу және "бағалар" (Grades) таңдау қажет, бұл жағдайда курс бойынша барлық бағалар бойынша жиынтық көрсетіледі, сабаққа қатысу пайызы, төменде көрсетілгендей:

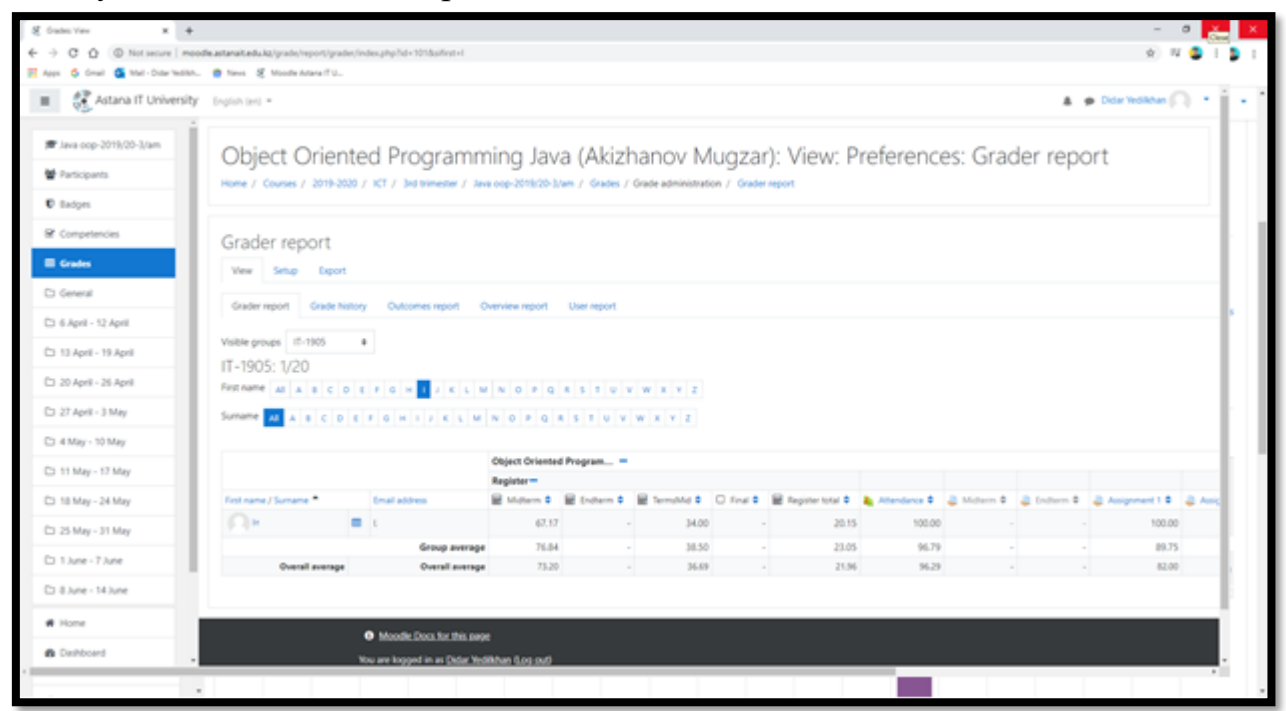

Қосымша, ПОҚ төменде көрсетілгендей студенттер арасында сауалнама арқылы сабақ сапасына талдау жасай алады:

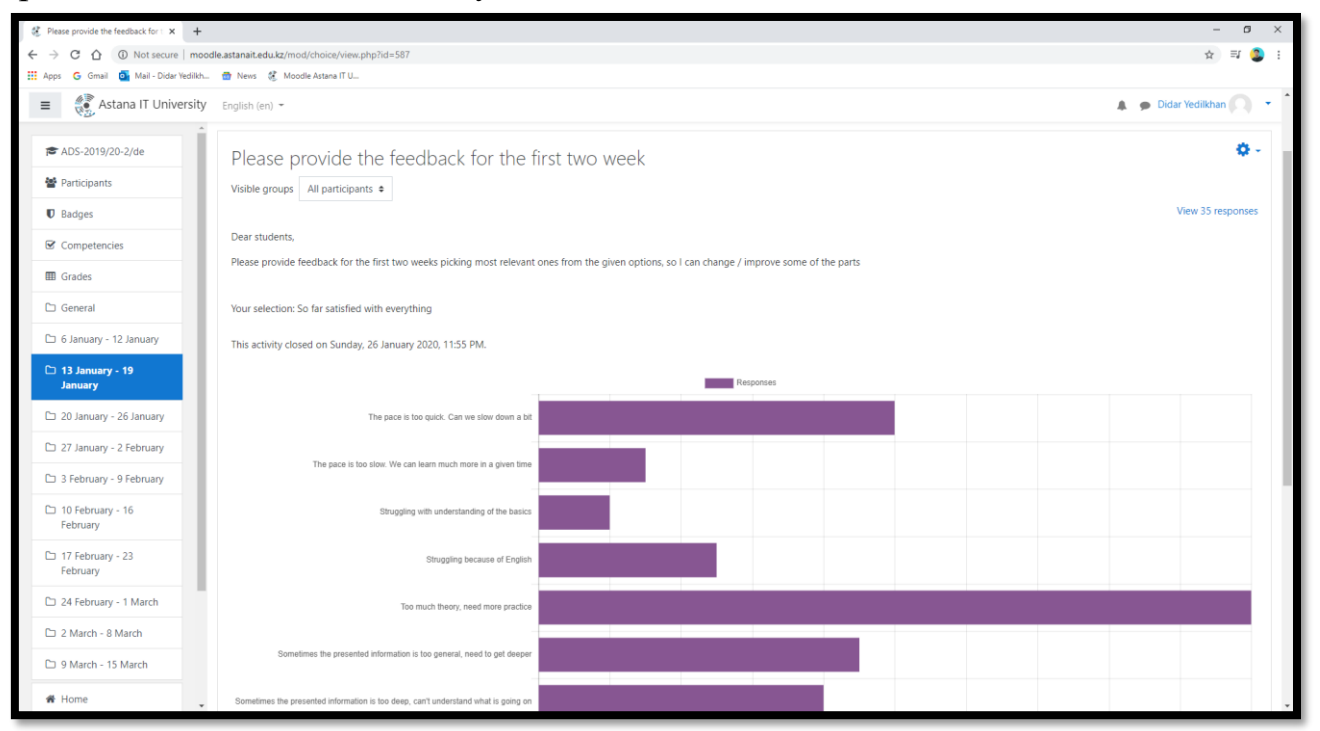

Сұрақтар туындаған жағдайда, әрқашан <u>http://helpdesk@astanait/edu/kz /</u> қолдау қызметіне хабарласыңыз.